## Admin Site How do I get refunds to be displayed?

Go to Members->Players/Parent->Parent Edit and search for the parent record by name or id in the lookup box. In the payments/fee section, click the payment number and you will be taken to a window showing each child the payment was applied to.

| Payment ID:                       | 1157                           |  |
|-----------------------------------|--------------------------------|--|
| Parent ID:                        | 4013                           |  |
| Parent Name:                      | Zwall, Tim                     |  |
| Date:                             | 2015-10-27                     |  |
| Туре:                             | Credit Card 🔻                  |  |
| Conv. Fee:                        | 0.00                           |  |
| Total Amount:                     | 50.00                          |  |
| Update                            |                                |  |
| Pay ID Reg ID<br><u>1580</u> 3689 | Player Amount<br>Emma \$ 70.00 |  |
| Delete Payme                      | nt                             |  |
|                                   |                                |  |
|                                   |                                |  |
|                                   |                                |  |
|                                   |                                |  |
|                                   |                                |  |
|                                   |                                |  |
|                                   |                                |  |
|                                   |                                |  |
|                                   |                                |  |
|                                   |                                |  |
|                                   |                                |  |
|                                   |                                |  |
|                                   |                                |  |

All of the payments can be deleted by clicking delete payment, or each transaction can be deleted or modified by clicking the pay id. After clicking pay id, you can choose to update or delete the payment. To see changes in the parent record, click go at the top of the page.

To remove the fees, click see fees in the payments/fees section.

## **Admin Site**

| NativityBasketball<br>myldev.netso | s.com/REG    | n - Parent Edit - 0 | ditparent_V2.ph | p?show_menu=&year=           | 5      |                 |                 |                  |                    |     |
|------------------------------------|--------------|---------------------|-----------------|------------------------------|--------|-----------------|-----------------|------------------|--------------------|-----|
| Prev Look                          | up: 4013     | Go                  | & 🗄 🕹           | Parent Edit (40 <sup>-</sup> | 13)    | League:         | NativityBasketb | ▼ Sort E         | By: Name V Next    |     |
|                                    |              | Perso               | nal Info        |                              |        |                 | Cus             | tom Fields       |                    |     |
| First Name:                        | Tim          |                     | Address 1:      | 71 Valentine Rd.             | 🖉 waiv | er              |                 |                  |                    |     |
| ast Name:                          | Zwall        |                     | Address 2:      |                              | pare   | nt signature    |                 |                  |                    |     |
| Email:                             | zwallt@hotma | ail.com             | City:           | Ivyland                      |        | h ) (al anta an |                 |                  |                    |     |
| Nork Email:                        |              |                     | State:          | PA 🔻                         | Coa    | :n volunteer    |                 |                  | •                  |     |
| No Photo                           | Comments:    |                     | Zip:            | 18974                        | Volu   | nteer           |                 | Unselected       | •                  |     |
| 100 - 11000                        |              |                     | Phone Number 1: | (215) 264-1309               |        |                 |                 |                  |                    |     |
| - car                              |              |                     | Phone Number 2: |                              |        |                 |                 |                  |                    |     |
|                                    |              |                     | Cell Phone:     |                              |        |                 |                 |                  |                    |     |
| (°)                                | Resident:    | Unselected V        | SMS Carrier:    | Select 🔻                     |        |                 |                 |                  |                    |     |
| <u>Change</u> <u>Remove</u>        | Board:       |                     | Receive SMS:    | Email Opt-out:               |        |                 |                 |                  |                    |     |
| Display Photo: 🕑                   | Family ID:   | 859                 |                 |                              |        |                 |                 |                  |                    |     |
|                                    | Coaching     |                     | \               | /olunteering                 |        |                 | Childre         | n Information    |                    | _   |
| Coach Prospect:                    | Yes          |                     |                 |                              |        | Re              | gistrations fo  | r the Active Sea | ison               |     |
| Team                               | Coach Typ    | e Season            |                 |                              | Reg ID | Player ID       | Season          | Name             | League             |     |
| Gold                               | Manager      | 2015                |                 |                              | 4701   | 3435            | 2015            | Zwall, Abigail   | NativityBasketball |     |
|                                    |              |                     |                 |                              | 3689   | 2594            | 2015            | Zwall, Emma      | NativityBasketball |     |
|                                    |              |                     |                 |                              | 3692   | 2597            | 2015            | Zwall, T.j.      | NativityBasketball | -17 |
|                                    |              |                     |                 |                              |        | Re              | ceipt Resend    | Registration Sum | mary               | -   |
| Officiating                        |              | -                   | Payments/Fees   |                              |        |                 |                 |                  |                    |     |
|                                    |              |                     | Access Level:   | 1 Board Positions            |        | Paym            | ent# Amou       | unt Conv.        | Fee                |     |
|                                    |              |                     | Username:       | zwallt                       |        | 1157            | \$ 50.0         | 0 NONE           | See Fees           |     |
|                                    |              |                     | Dessuarda       |                              |        | 1160            | \$ 30.0         | 0 NONE           |                    |     |
|                                    |              |                     | Fassword:       |                              |        | 1500            | \$ 80.0         | 0 NONE           |                    |     |
|                                    |              |                     | Confirm:        |                              |        |                 |                 |                  |                    |     |
|                                    |              |                     | Menu Set:       | •                            |        |                 |                 |                  |                    |     |
|                                    |              |                     |                 |                              |        |                 |                 |                  |                    |     |

## A window will open where you will be able to select the fee that you wish to edit.

| Girls HS ∀arsity Basketball    |    | Edit remove |
|--------------------------------|----|-------------|
| Boys HS ∀arsity Basketball     |    | Edit remove |
| Girls HS J∨ Basketball         | 80 | Edit remove |
| Boys HS J∨ Basketball          |    | Edit remove |
| Girls 7TH/8TH Grade Basketball |    | Edit remove |
| Boys 7TH/8Th Grade Basketball  |    | Edit remove |
| Girls 5th/6th Grade Basketball |    | Edit remove |
| Boys 5TH/6TH Grade Basketball  |    | Edit remove |
| Novice Girls Basketball        |    | Edit remove |
| Novice Boys Basketball         |    | Edit remove |

close

If you put in a new amount and click edit, the change will be made. Unique solution ID: #1041 Author: MYL Last update: 2015-11-23 20:51